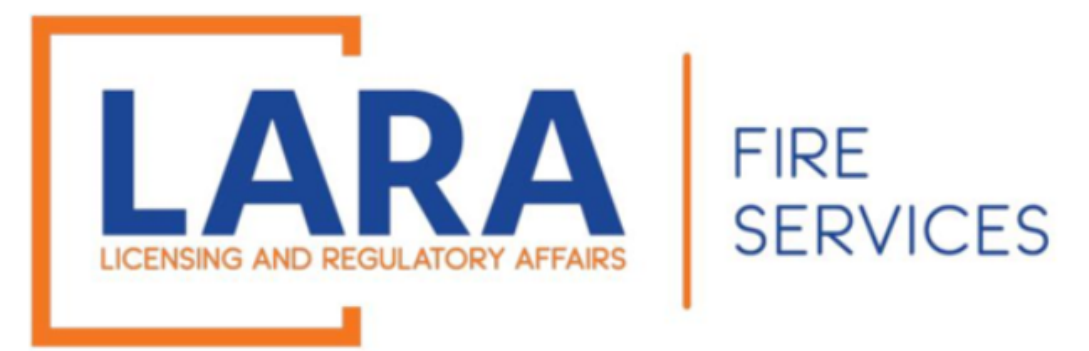

# **Fireworks Cancellation Process**

If selling fireworks is a seasonal business for you, there is a cancellation option so you no longer have to report monthly Fire Safety Fees.

At the time you are entering your last safety fees, you may cancel. You must enter all the months that you were issued or active, including the month of cancellation. Once you have entered those safety fees, mark the final month's "Certificate/Registration Cancellation" field to "Yes".

For example: If a cancellation is submitted August 2<sup>nd</sup>, but no firework sales occurred in August, a fire safety fee of "0" sales for August must be entered with the cancellation.

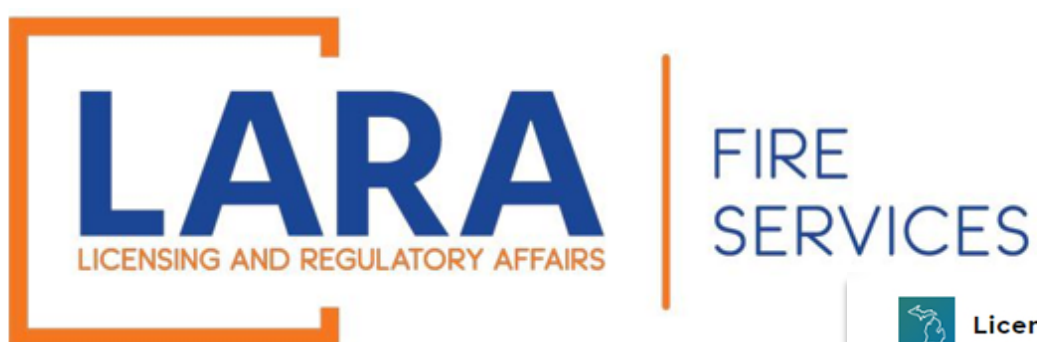

### Login to Accela website: Accela Citizen Access

(It is recommended that you use Google Chrome or Microsoft Edge as your internet browser for Accela.)

If you forgot your login information, click:

Forgot Password?

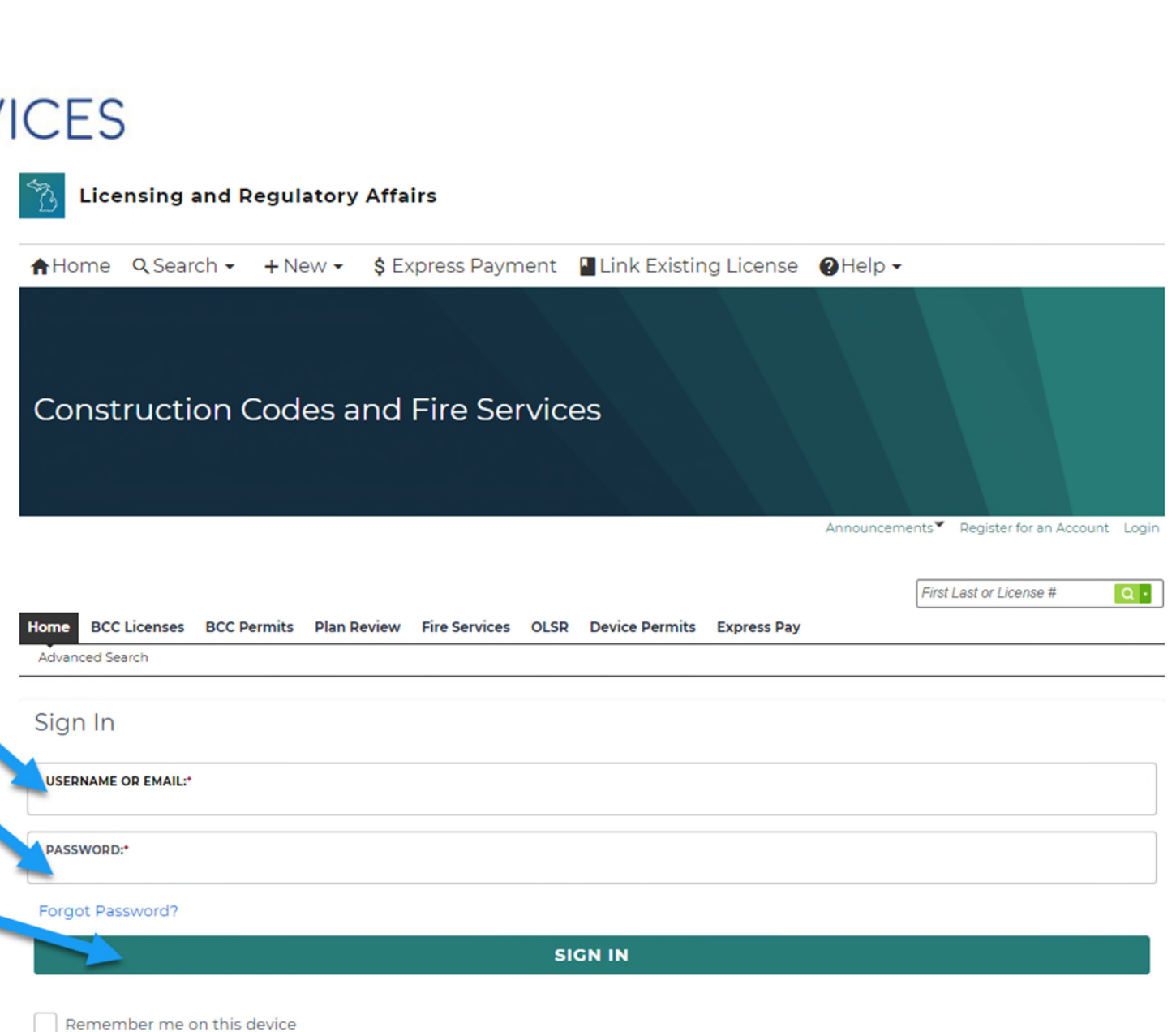

![](_page_2_Picture_0.jpeg)

## Once you are logged in, this will be what the Home screen looks like.

Click on the Fire Services tab.

![](_page_2_Picture_3.jpeg)

![](_page_3_Picture_0.jpeg)

Find the record number that you are looking to cancel. The record number is also referred to as your "CT" or "CP" number. To the left of that record, you will click on: **Amendment**.

## FIRE SERVICES

#### Records

Showing 21-29 of 29 | Download results | Add to collection | Add to cart

![](_page_3_Figure_5.jpeg)

![](_page_4_Picture_0.jpeg)

### Step 1: Safety Fee Reporting

## Click **Yes** to cancel your certificate.

## The current month and year will auto-populate.

### Sales Reporting

#### SALES REPORT INFORMATION

![](_page_4_Picture_6.jpeg)

![](_page_5_Picture_0.jpeg)

#### Monthly Safety Fee Reporting

#### SALES REPORT INFORMATION

### Step 1: Safety Fee Reporting Showing 1-10 of 11

## Click **Add a Row** to report a safety fee

Once you have entered all safety fees through the current month, click: **Continue Application** 

|    | Permanent building or structure | Gross Sales Amount Reported | Gross Safety Fee | Permanent Structure Discount | Safety Fee Amount Due | Date Reported | Month     | Year          |
|----|---------------------------------|-----------------------------|------------------|------------------------------|-----------------------|---------------|-----------|---------------|
|    | No                              | 0                           | 0                | 0                            | 0                     | 04/06/2023    | March     |               |
|    | No                              | 0                           | 0                | 0                            | 0                     | 04/06/2023    | April     |               |
|    | No                              | 0                           | 0                | 0                            | 0                     | 04/06/2023    | May       |               |
|    | No                              | 0                           | 0                | 0                            | 0                     | 01/11/2024    | June      |               |
|    | No                              | 0                           | 0                | 0                            | 0                     | 01/11/2024    | July      |               |
|    | No                              | 0                           | 0                | 0                            | 0                     | 01/11/2024    | August    |               |
|    | No                              | 0                           | 0                | 0                            | 0                     | 01/11/2024    | September |               |
|    | No                              | 0                           | 0                | 0                            | 0                     | 01/11/2024    | October   |               |
|    | No                              | 0                           | 0                | 0                            | 0                     | 01/11/2024    | November  |               |
|    | No                              | 0                           | 0                | 0                            | 0                     | 01/11/2024    | December  |               |
|    |                                 |                             | < P              | Prev 1 2 Next >              |                       |               |           |               |
| 7  | Add a Row 🗸 🔻                   |                             |                  |                              |                       |               |           |               |
|    |                                 |                             |                  |                              |                       |               |           |               |
|    |                                 |                             |                  |                              |                       |               |           |               |
| Sa | ave and resume later            |                             |                  |                              |                       |               | Continu   | e Application |
|    |                                 |                             |                  |                              |                       |               |           |               |

![](_page_6_Picture_0.jpeg)

Step 1: Safety Fee Reporting

You will receive an error message if you are missing safety fee entries.

Enter the missing safety fees and click: Continue Application

![](_page_6_Picture_4.jpeg)

![](_page_7_Picture_0.jpeg)

### Step 2: Review

## Review and click **Continue Application**

| ales Reporting Amendment                                                                |                                                                                                    |                                                                 |                      |  |  |  |  |  |
|-----------------------------------------------------------------------------------------|----------------------------------------------------------------------------------------------------|-----------------------------------------------------------------|----------------------|--|--|--|--|--|
| 1 Safety Fee<br>Reporting                                                               | 2 Review                                                                                                    | 3 Pay Fees                                                      | 4 Record Issuance    |  |  |  |  |  |
| tep 2:Review                                                                            |                                                                                                    |                                                                 |                      |  |  |  |  |  |
| Save and resume later                                                                   |                                                                                                    |                                                                 | Continue Application |  |  |  |  |  |
|                                                                                         |                                                                                                    |                                                                 |                      |  |  |  |  |  |
|                                                                                         | Please review all information below. Click the "Edit" buttons to make changes to sections or "Continue Application" to move on. |                                                                 |                      |  |  |  |  |  |
| ase review all information below. Click the "Edit"                                      | outtons to make changes to sections or                                                                                          | "Continue Application" to move on.                              |                      |  |  |  |  |  |
| ease review all information below. Click the "Edit"                                     | outtons to make changes to sections or                                                                                          | "Continue Application" to move on.                              |                      |  |  |  |  |  |
| ease review all information below. Click the "Edit" I                                   | outtons to make changes to sections or                                                                                          | "Continue Application" to move on.                              |                      |  |  |  |  |  |
| ease review all information below. Click the "Edit"                                     | outtons to make changes to sections or                                                                                          | "Continue Application" to move on.                              |                      |  |  |  |  |  |
| ease review all information below. Click the "Edit"<br>Record Type                      | outtons to make changes to sections or                                                                                          | "Continue Application" to move on.<br>Sales Reporting Amendment |                      |  |  |  |  |  |
| ease review all information below. Click the "Edit"  <br>Record Type                    | outtons to make changes to sections or                                                                                          | "Continue Application" to move on.<br>Sales Reporting Amendment |                      |  |  |  |  |  |
| Record Type                                                                             | outtons to make changes to sections or                                                                                          | "Continue Application" to move on.<br>Sales Reporting Amendment |                      |  |  |  |  |  |
| Record Type<br>Sales Reporting                                                          | buttons to make changes to sections or                                                                                          | "Continue Application" to move on.<br>Sales Reporting Amendment |                      |  |  |  |  |  |
| ease review all information below. Click the "Edit"  <br>Record Type<br>Sales Reporting | outtons to make changes to sections or                                                                                          | "Continue Application" to move on.<br>Sales Reporting Amendment | Ed                   |  |  |  |  |  |

![](_page_8_Picture_0.jpeg)

Step 3: Pay Fees

### Click Check Out

| . Safe          | tv Fee                                                 |                                                   |                                           | - Dev Free         | ( Dec                  |                                     |               |
|-----------------|--------------------------------------------------------|---------------------------------------------------|-------------------------------------------|--------------------|------------------------|-------------------------------------|---------------|
| Rep             | orting                                                 | 2 Review                                          |                                           | 3 Pay Fees         | 4 Rec                  | ord issuance                        |               |
| Listed b        | elow are prelimin                                      | hary fees based upon t                            | ne information yo                         | u ve entered. Some | fees are based on t    | the quantity of                     | work          |
| items ir        | elow are prelimir<br>istalled or repaire               | hary fees based upon t<br>d. Enter quantities wh  | ne information yo<br>here applicable. The | e following screen | vill display your tota | he quantity of<br>al fees.          | work          |
| items in        | elow are prelimir<br>istalled or repaire<br>ation Fees | hary fees based upon t<br>ed. Enter quantities wh | ne information yo<br>here applicable. The | e following screen | vill display your tota | he quantity of<br>al fees.          | work          |
| Applica<br>Fees | elow are prelimir<br>astalled or repaire<br>ation Fees | hary fees based upon t<br>d. Enter quantities wh  | ne information yo<br>here applicable. Th  | e following screen | vill display your tota | the quantity of<br>al fees.<br>Qty. | work<br>Amoun |

![](_page_9_Picture_0.jpeg)

Cart

Click Checkout

And you will then be redirected to the CEPAS payment site

| Dashboard                                                                                    | My Records                                                                         | My Account                      | Advanced Searc               | h           |                        |         |
|----------------------------------------------------------------------------------------------|------------------------------------------------------------------------------------|---------------------------------|------------------------------|-------------|------------------------|---------|
| Cart                                                                                         |                                                                                    |                                 |                              |             |                        |         |
| 1 Select item to pa                                                                          | ay                                                                                 | 2 Payment<br>information        |                              | 3 Receip    | t/Record<br>ce         |         |
| Click on the arrow<br>the Edit cart and (                                                    | Choosing Pay Later link                                                            | c.                              | ion. items can be say        | ed for a fi | ature checkout by clic | King on |
| Click on the arrow<br>the Edit cart and (<br>PAY NOW                                         | Choosing Pay Later link                                                            | nay additional mormat<br>(.     | ion, items can be say        | ed for a fi | ature checkout by clic |         |
| Click on the arrow<br>the Edit cart and o<br>PAY NOW<br>You are required to pa               | A provide a row to dis<br>Choosing Pay Later link<br>ay all fees that have been as | sessed during the application p | process prior to staff revie | wing your a | pplication.            |         |
| Click on the arrow<br>the Edit cart and (<br>PAY NOW<br>You are required to pa<br>No Address | av all fees that have been as                                                      | sessed during the application p | process prior to staff revie | wing your a | oplication.            |         |

![](_page_10_Picture_0.jpeg)

Click: Pay by Electronic Check Or Pay by Credit Card

### Click: Next

Follow the payment prompts to complete your safety fee payment (if any)

![](_page_10_Picture_4.jpeg)

MICHIGAN.GOV

Michigan's Official

Website

Welcome to the CEPAS Payment Module for MI Permit License Plan Review.

This process is being used as a secure means of processing online payments 24 hours a day, seven days a week.

Payment may be made using a valid Credit or Debit card (Visa, MasterCard, Discover, or American Express) or an electronic check.

In order to make a payment, please select 'Next' below.

Department of Licensing and Regulatory Affair

ARA

Payment Method

![](_page_10_Picture_9.jpeg)

#### Important Information Regarding Debit Blocks

Some financial institutions offer a service referred to as "Debit Blocking" or "Debit Filtering" to their business account owners to prevent unauthorized debits (withdrawals) posting to their accounts. If an account has a debit block or filter, any unauthorized debit transaction will be returned unpaid. Most financial institutions offer the option of authorizing certain debits by providing specific information about the transactions to be authorized.

If you have a Debit Block or Filtering service on your account you must access your Debit Block or Filtering settings or contact your financial institution and have the ACH transactions identified with the Company ID **9044030366** authorized to debit your account. Failure to make these arrangements will result in your payment being returned unpaid.

![](_page_11_Picture_0.jpeg)

Once you have paid, you will be directed to a Receipt page that will state that your submittal has been successfully received.

Scroll to the bottom of the page and see the record number of your safety fee and cancellation record.

![](_page_11_Picture_3.jpeg)

| Print Plan Review Summary/Invoice |              |
|-----------------------------------|--------------|
| No Address                        |              |
| 2024-<br>SFR00003                 | View Summary |
| Print Plan Review Summary/Invoice |              |

![](_page_12_Picture_0.jpeg)

## If you have any questions or concerns, please do not hesitate to contact us at: <u>fireworks@michigan.gov</u>

Thank You!